#### パソコンご利用の場合 1. ZOOMのダウンロード方法

Zoomのホームページ (<u>https://zoom.us</u>) の最下部にある 、ダウンロードをクリック

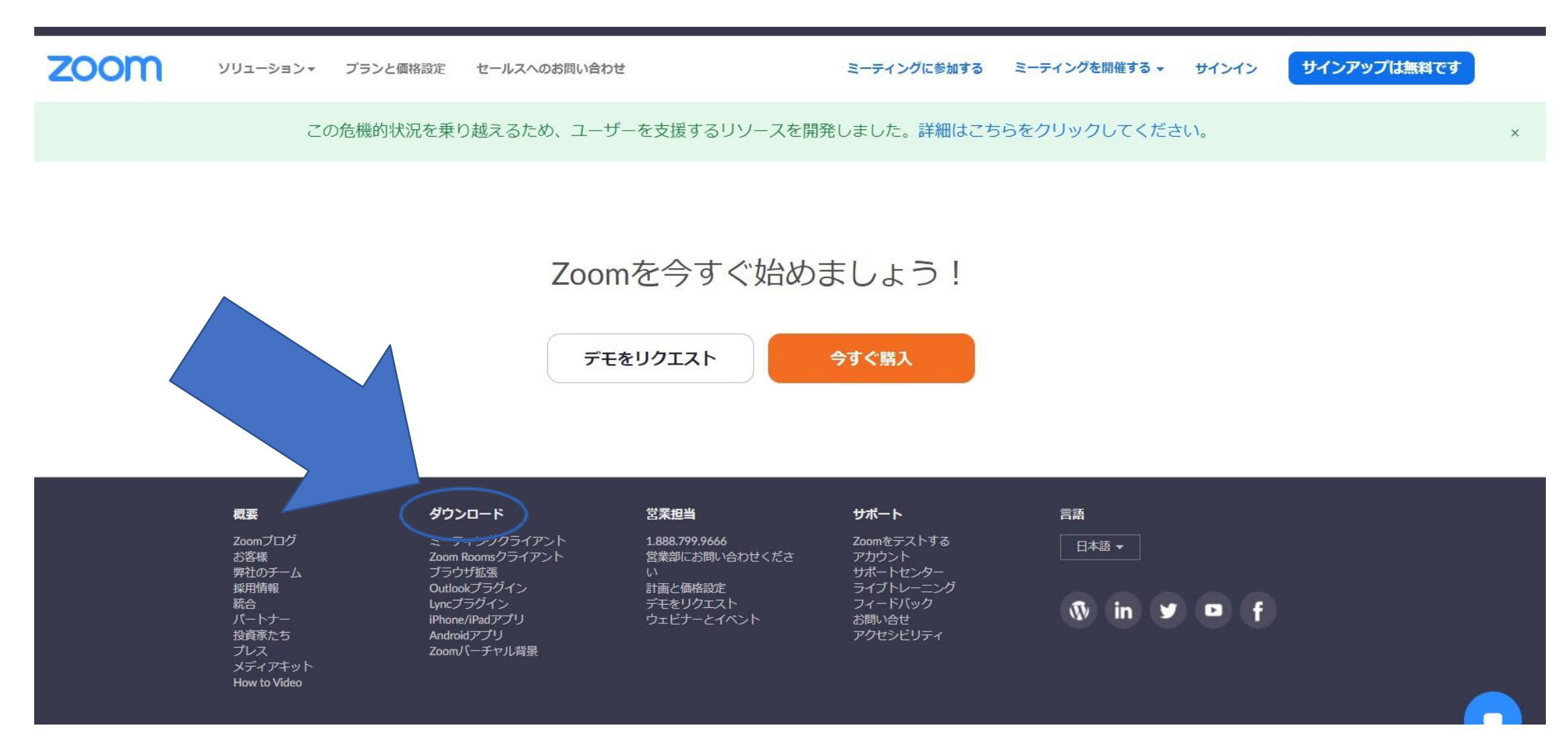

#### パソコンご利用の場合

#### 1. ZOOMのダウンロード方法

ミーティング用Zoomクライアントのダウンロードをクリック ダウンロードされたファイルをダブルクリックすると、アプリのインストールが始まります。

| דעבעע <b>200M</b> עבעיד | プランと価格 営業担当へのお問い合わせ                                               | ミーティングに参加する                                                               | ミーティングを開催する 🔻              | サインイン | サインアップは無料です |
|-------------------------|-------------------------------------------------------------------|---------------------------------------------------------------------------|----------------------------|-------|-------------|
|                         | ミーティング用Zoon<br>最初にZoomミーティングを開始また(<br>が自動的にダウンロードされます。こ<br>ダウンロード | <b>nクライアント</b><br>は参加されるときに、ウエス<br>ここから手動でダウンロード<br>ジョン5.5.2 (12494.0204) | ブブラウザのクライアント<br>することもできます。 |       |             |

Microsoft Outlook用Zoomプラグイン

Outlook用ZoomプラグインをインストールするとMicrosoft Outlookツールバー上にボタンが表示され、1回のクリックでミーティングの開始や日程の設定を実行できるようになります。

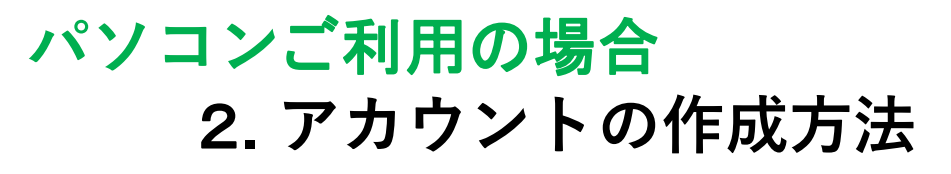

インストール後に表示される画面で「サインイン」をクリック

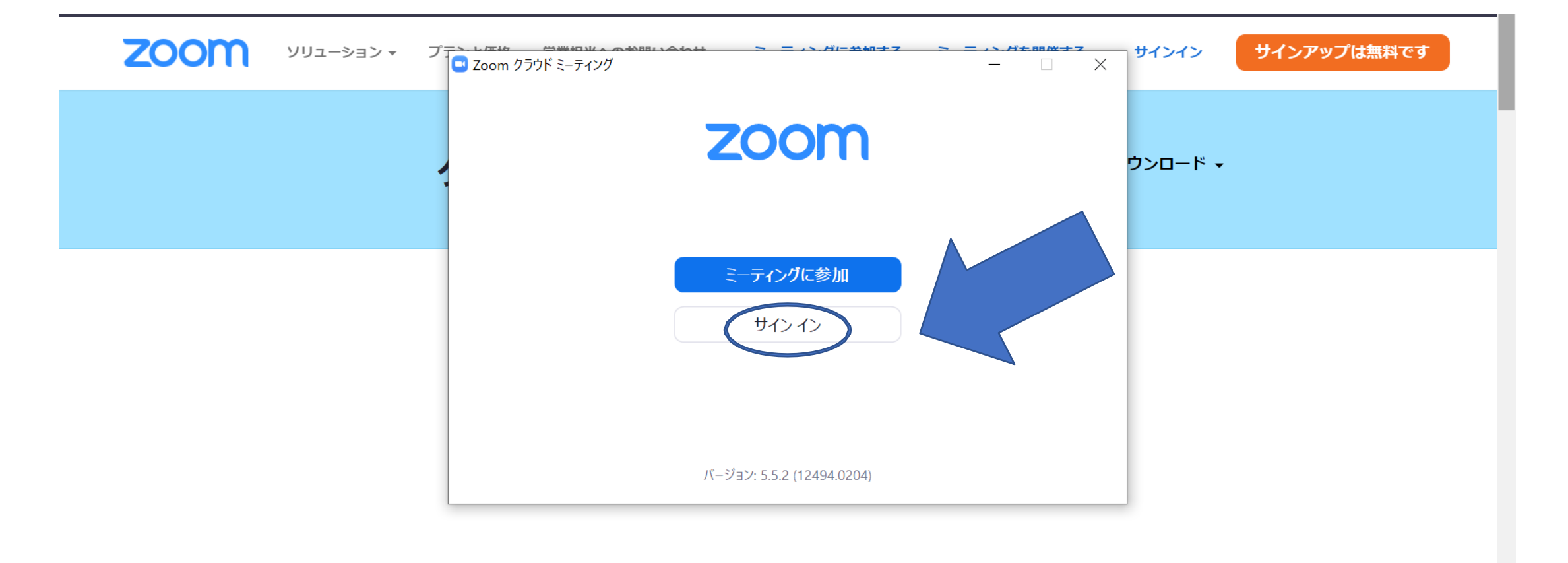

Microsoft Outlook用Zoomプラグイン

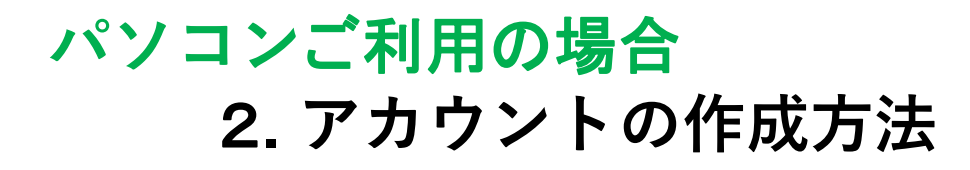

無料でサインアップをクリック

| <b>ZOOM</b> אינבע-געע ד |                                                                            |
|-------------------------|----------------------------------------------------------------------------|
|                         | サイン イン ウンロード・                                                              |
|                         | メールを入力 SSOでサインイン                                                           |
|                         | パスワードを入力 お忘れですか? または G Google でサインイン                                       |
|                         | <ul> <li>次でのサインインを維</li> <li>サイン イン</li> <li>f Facebook でサイン イン</li> </ul> |
|                         | く 戻る 無料でサインアップ                                                             |
|                         |                                                                            |
|                         |                                                                            |

Microsoft Outlook用Zoomプラグイン

#### パソコンご利用の場合 2. アカウントの作成方法

表示された画面に必要情報を入力し、「続ける」をクリック

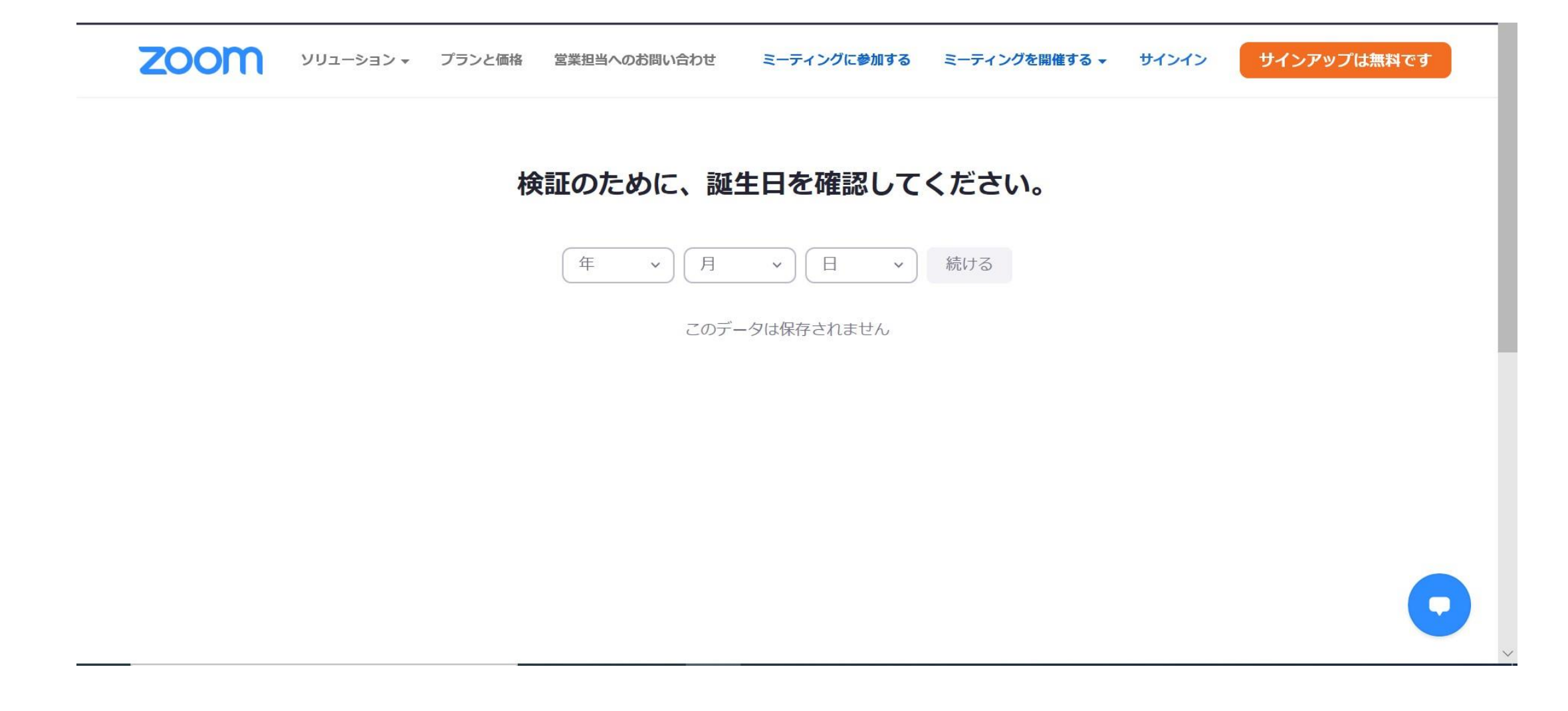

#### パソコンご利用の場合 2. アカウントの作成方法

#### メールアドレスを入力し、「サインアップ」をクリック

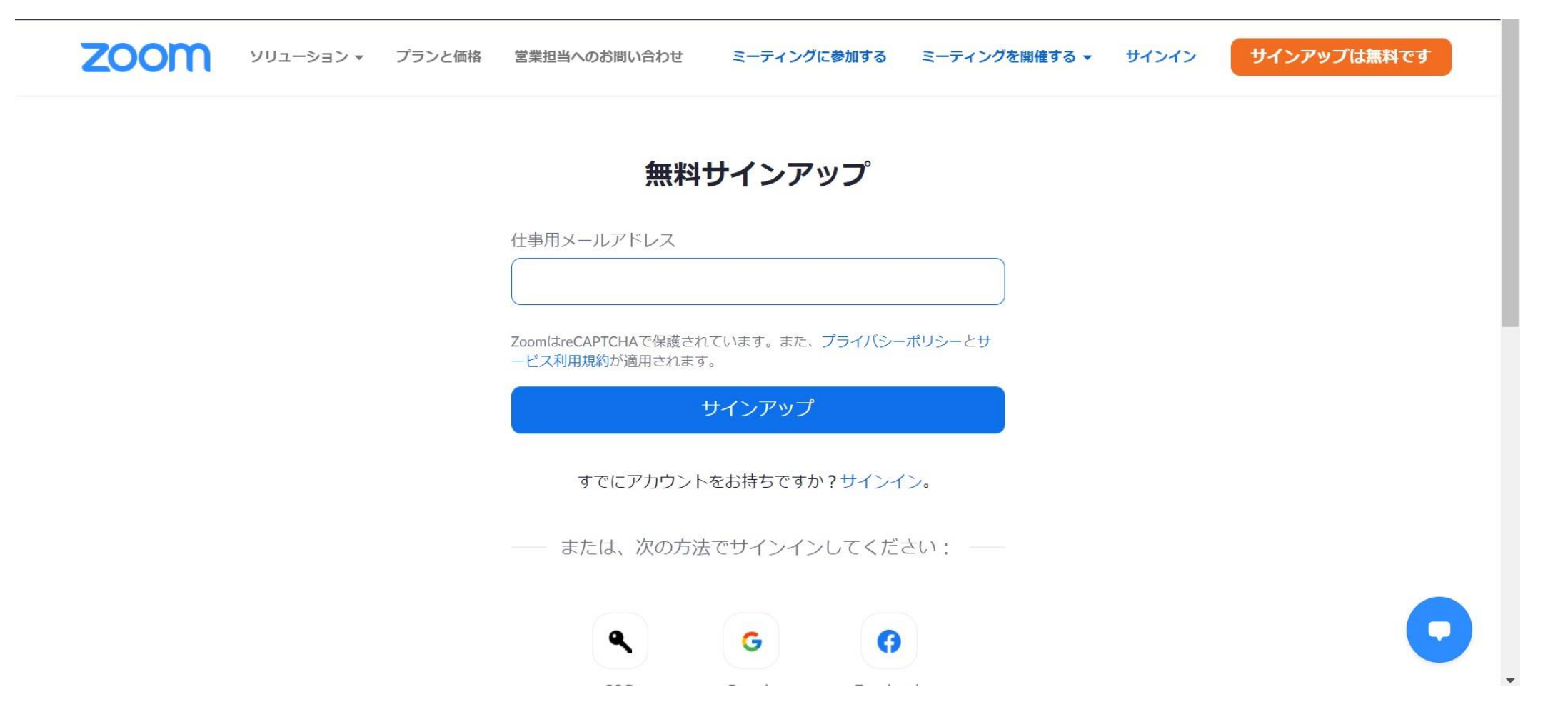

# パソコンご利用の場合

#### 2. アカウントの作成方法

ご登録いただいたメールアドレスにZOOMよりメールが入ります。 「アカウントをアクティベートを」クリック

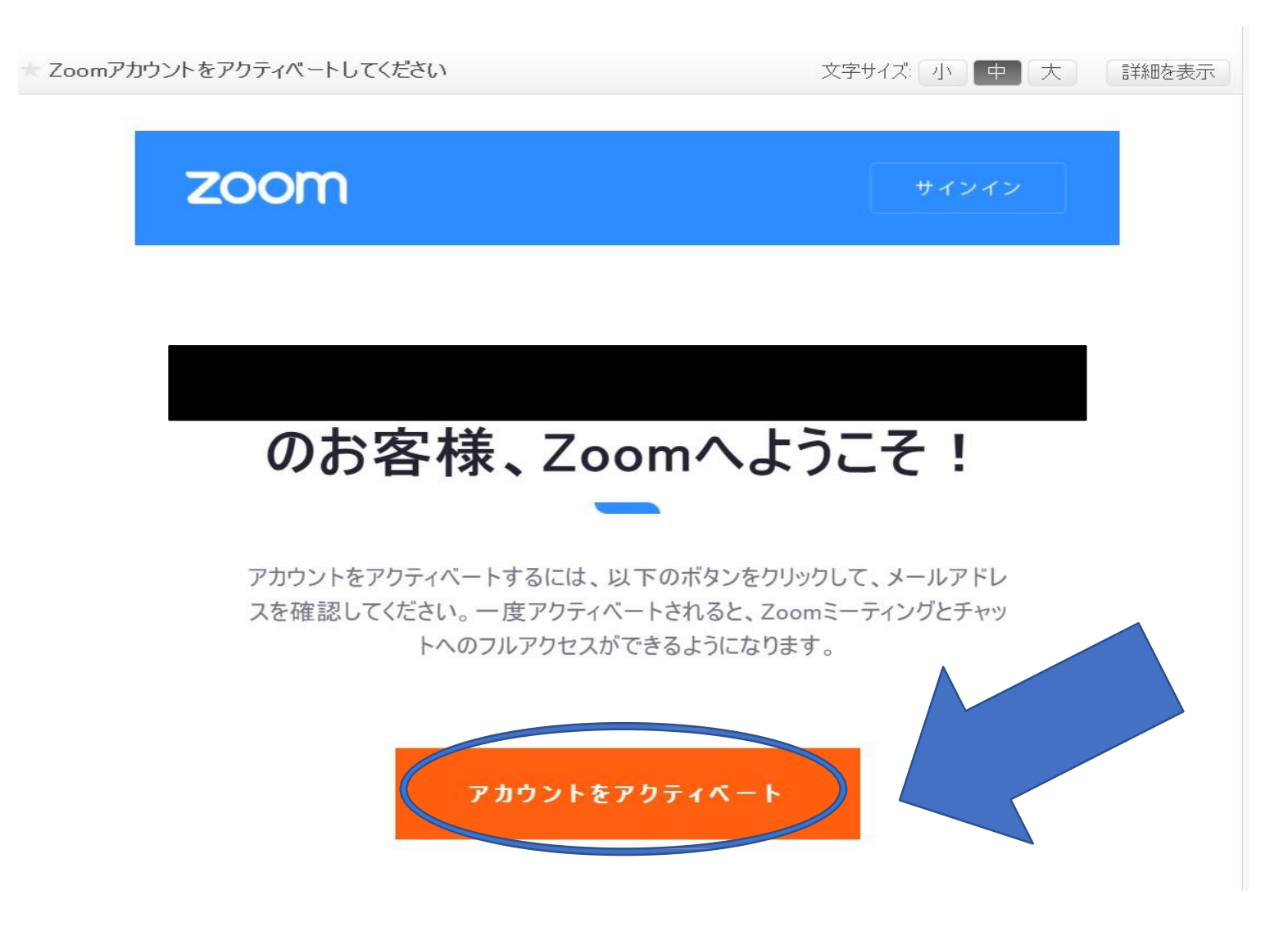

#### パソコンご利用の場合 2. アカウントの作成方法

| 2000 ソリューション マ プランと価格 営業担当へのお問い合わせ ミーティ | ィングに参加する ミーティングを開催する <del>-</del> サインイン サインアップは無料です |
|-----------------------------------------|-----------------------------------------------------|
|                                         | 様、アカウントが作成されました。続けるには氏名を入力してパスワ<br>ードを作成してください。     |
| THE BY                                  | 名                                                   |
|                                         | 姓                                                   |
|                                         | パスワード                                               |
|                                         | パスワードを確認する<br>初等または中等(幼稚園から高校)教育機関の代理としてサインインなさっ    |
|                                         | ていますか?<br>(はい Oいいえ                                  |
|                                         | サインアップすることで、プライバシー方針およびサービス規約にに同意したことになります。         |
|                                         | 続ける                                                 |

#### 携帯・タブレットご利用の場合

### 1. ZOOMのインストール方法

Apple StoreもしくはGooglePlayにて 「ZOOM Cloud Meetings」をダウンロードし、アプリを開いてください。

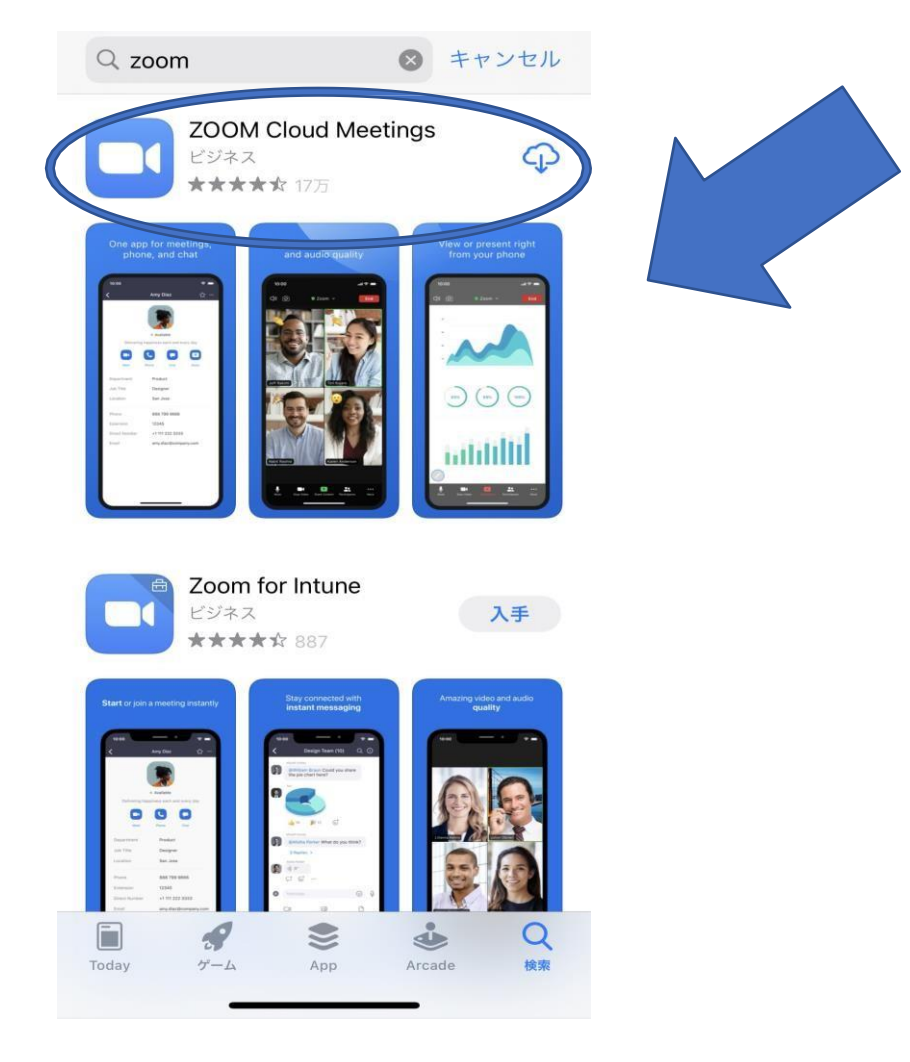

#### 携帯・タブレットご利用の場合 2.アカウントの作成方法

アプリを開き「サインアップ」をクリックし、 メールアドレスなど必要な情報を入力してください**。** 

> > ミーティングを開始

外出時にビデオ会議を開始またはビデオ会議に参加

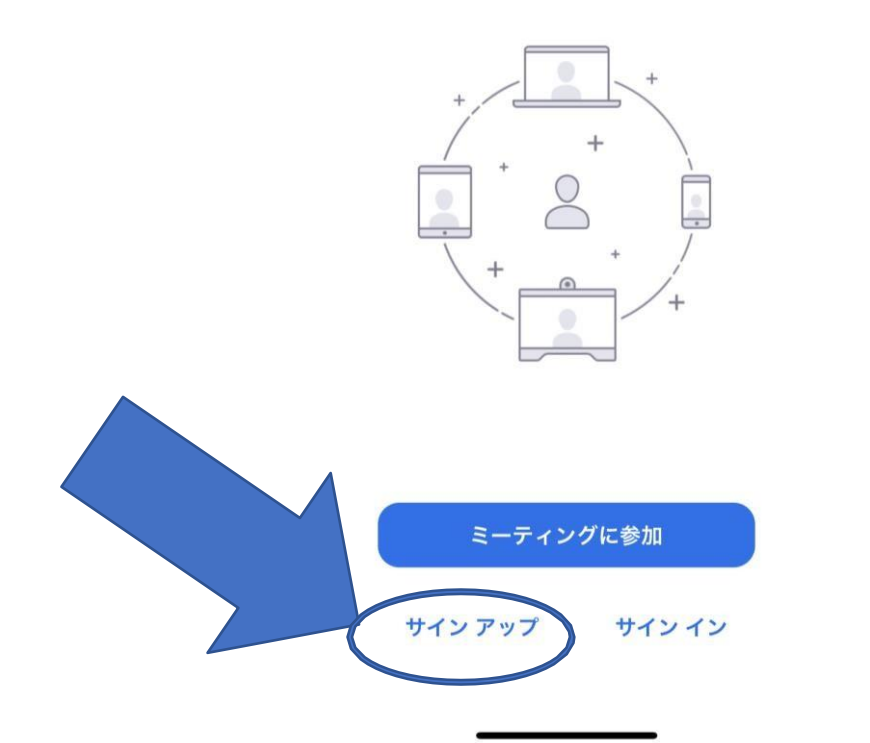

# ZOOMウェビナーの入り方

#### パソコン・携帯・タブレット(共通)

# ①予約確定後に弊社から参加に必要な情報をお送りいたします、 ご案内のZOOM URLリンクをクリックしてください。

※開始15分まえよりご入室いただけます。余裕をもってご参加下さい。

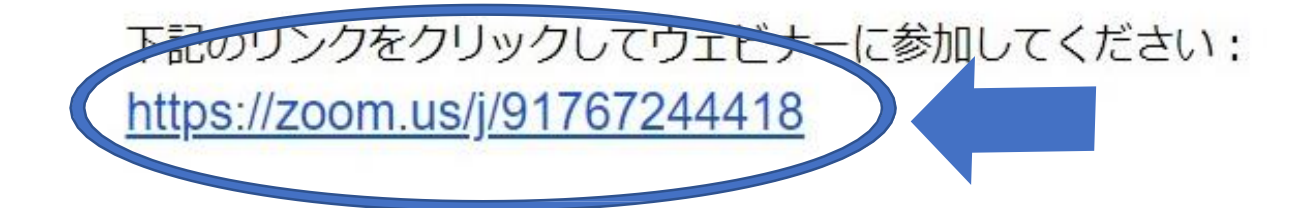

②「Zoom Meetingsを開く」をクリック。※パソコンご利用の場合のみ。

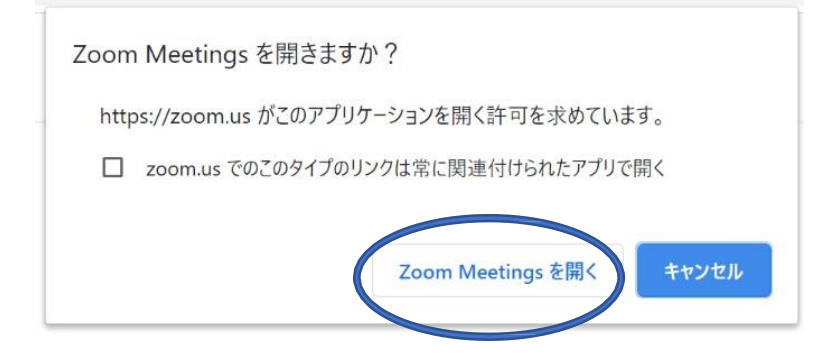

#### ③開始時刻までお待ちください。